- 1. 下載http://zwave.myehome.my/update/PouChen/old/2.13.1/sysupgrade\_fw.bin
- 2. 連線到這台主機的系統設定畫面(http://<主機的IP>/)

| Auth | norizat | tion <b>R</b> | equi | ired |
|------|---------|---------------|------|------|
| Auu  |         |               |      |      |

Please enter your username and password.

| Username      | root |  |
|---------------|------|--|
| Password      |      |  |
| Login 🙆 Reset |      |  |

Powered by Avadesign / UltraHub Corsican Pine 2.13.0

- 3. 帳號root, 密碼1234.
- 4. 登入後, 點擊上方選單"System"-->"Backup / Flash Firmware".
- 5. 在這個頁面, 下半部的區塊是"Flash new firmware image", 請維持"Keep Settings"這個項目為勾選狀態.

| Flash                                | operations                                        |                                           |                                                                                                 |  |  |
|--------------------------------------|---------------------------------------------------|-------------------------------------------|-------------------------------------------------------------------------------------------------|--|--|
| Actions                              | ons Configuration                                 |                                           |                                                                                                 |  |  |
| Backup<br>Click "Gene<br>with squash | / Restore<br>rate archive" to dowr<br>fs images). | lload a tar archive of the current config | uration files. To reset the firmware to its initial state, click "Perform reset" (only possible |  |  |
|                                      | Download backup:                                  | Generate archive                          |                                                                                                 |  |  |
|                                      | Reset to defaults:                                | Perform reset                             |                                                                                                 |  |  |
| o restore co                         | onfiguration files, you                           | can upload a previously generated bac     | ckup archive here.                                                                              |  |  |
|                                      | Restore backup:                                   | 選擇檔案 未選擇任何檔案                              | Upload archive                                                                                  |  |  |
| -lash ne                             | ew firmware in                                    | nage                                      |                                                                                                 |  |  |
| Jpload a sy<br>compatible f          | supgrade-compatible<br>firmware image).           | image here to replace the running firm    | ware. Check "Keep settings" to retain the current configuration (requires an OpenWrt            |  |  |
|                                      | Keep settings:                                    |                                           |                                                                                                 |  |  |
|                                      | Image:                                            | 選擇檔案 未選擇任何檔案                              | Flash image                                                                                     |  |  |
|                                      |                                                   |                                           |                                                                                                 |  |  |
| Powered by                           | Avadosian / Ultra-Hu                              | h Corsican Bine 2 13 0                    |                                                                                                 |  |  |

- 6. 在"Image"這個項目點擊後會有對話窗要求選擇要上傳的firmware.
- 7. 選擇好後, 點擊"Flash image..."按鈕開始上傳.
- 8. 上傳完成後會跳轉頁面.

## Flash Firmware - Verify

The flash image was uploaded. Below is the checksum and file size listed, compare them with the original file to ensure data integrity. Click "Proceed" below to start the flash procedure.

- Checksum: 999dca436d0e2058af0bf9728531de61
- Size: 11.13 MB (15.81 MB available)
- Configuration files will be kept.

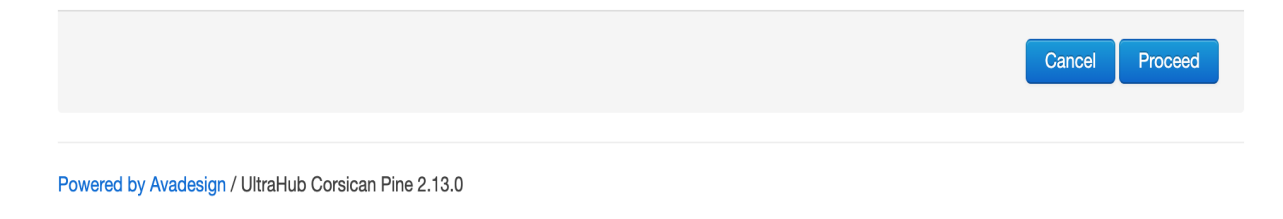

9. 接著請確認這個頁面中的"Checksum"是否跟前面圖中一致, "Size"是否一致, 以及"Configuration file will be kept"這個訊息有 沒有顯示

10. 如果都正確的話, 就點擊"Preceed"開始firmware更新

## System - Flashing...

The system is flashing now. DO NOT POWER OFF THE DEVICE! Wait a few minutes before you try to reconnect. It might be necessary to renew the address of your computer to reach the device again, depending on your settings.

Loading Waiting for changes to be applied...

11. 接著等待更新完成(約需5~10分鐘).